| 1                                |                                    | INFORME                                     |                                     |                                    |                 |
|----------------------------------|------------------------------------|---------------------------------------------|-------------------------------------|------------------------------------|-----------------|
| COLEGIO<br>DELIA ZAPATA OLIVELLA | Fecha de<br>edición:<br>20/07/2017 | <b>Elaboró:</b><br>Representante<br>calidad | <b>Revisó:</b><br>Equipo de Calidad | <b>Aprobó:</b><br><b>R</b> ectoría | Página: 1 de 12 |

# Instructivo para consulta de boletines en el aplicativo Apoyo Escolar SED (Dirigido a padres, madres, acudientes y estudiantes)

El *Sistema de Apoyo Escolar* es un aplicativo diseñado por la Secretaria de Educación de Bogotá que les permite a las instituciones educativas del distrito capital gestionar la evaluación de los estudiantes. Asimismo, les permite a los padres, madres, acudientes y estudiantes consultar los boletines de calificaciones.

### Padre, madre y/o acudiente, tenga en cuenta:

- 1. Solo podrá consultar boletines de periodos académicos que ya hayan finalizado y únicamente durante el año escolar vigente.
- 2. Debe contar con el *tipo de documento, número de documento* y *código de acceso* del estudiante que desea consultar el boletin. Dichos datos son facilitados por el director de curso respectivo.

## Contenido

| Ingreso al sistema                                        | 1                             |
|-----------------------------------------------------------|-------------------------------|
| Consulta de boletin por documento y código del estudiante | 2                             |
| Consulta de boletin por número de pin                     | ¡Error! Marcador no definido. |

# Ingreso al sistema

#### PASO 1. Ingrese a la página de la Secretaria de Educación de Bogotá

(<u>educacionbogota.edu.co/portal\_institucional/inicio</u>) ingrese al perfil *Madre, Padre o Acudiente* en la parte superior izquierda de la página.

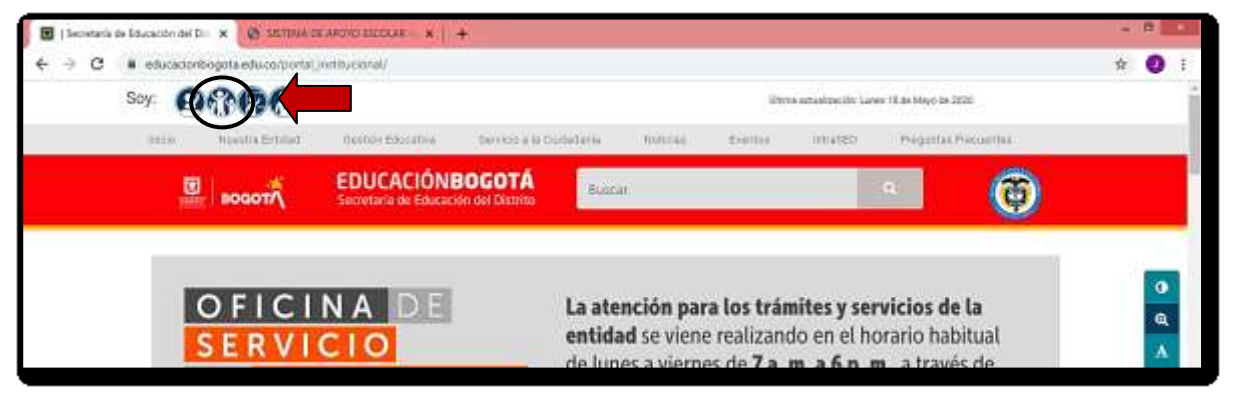

PASO 2. En la parte inferior de la página vaya a la sección *DE TU INTERÉS* e ingrese en la opción *Apoyo Escolar consulta de boletín*.

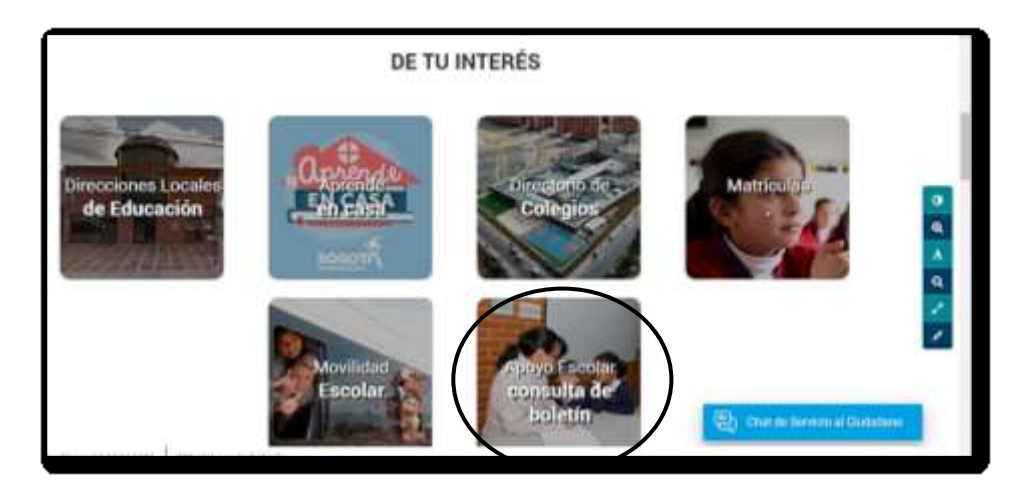

| 1                                |                                    | Código: IMGA-151<br>Versión: 01             |                                     |                     |                 |
|----------------------------------|------------------------------------|---------------------------------------------|-------------------------------------|---------------------|-----------------|
| COLEGIO<br>DELIA ZAPATA OLIVELLA | Fecha de<br>edición:<br>20/07/2017 | <b>Elaboró:</b><br>Representante<br>calidad | <b>Revisó:</b><br>Equipo de Calidad | Aprobó:<br>Rectoría | Página: 2 de 12 |

## Consulta de boletin por documento y código del estudiante

**PASO 1**. En la pestaña *Consulta de boletines* debe ingresar los siguientes datos: *tipo de documento, número de documento y código del estudiante*. Una vez haya ingresado los datos de clic en la opción *Buscar*.

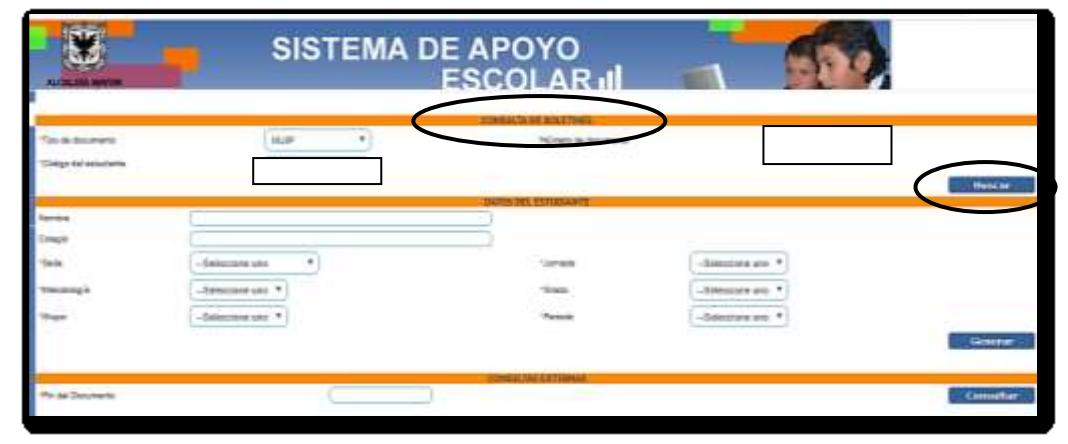

**PASO 2**. Si los datos que se han ingresado son correctos, deben aparecer los siguientes datos del estudiante: *nombre, colegio, sede, jornada, metodología, grado* y *grupo.* El acudiente o estudiante debe escoger el *periodo* para el cual quiere generar el boletín. De clic en la opción *Generar.* 

|                                                | SISTEMA D                                      | DE APOYO<br>ESCOLAR II | - 55    |           |
|------------------------------------------------|------------------------------------------------|------------------------|---------|-----------|
| "Teo de discuterto<br>"Citalgo del selocitaria | ( HIGH )                                       | CONSULTA DE BITLETINES |         | Buscar    |
| Tion to a                                      | THE MAR LINES CO. LANSING & DAVID AN & LANSING | DATUS DEL ESTUDIANTE   |         |           |
| Colugar                                        | COLEGIO DELIA ZAPATA OLIVELLA (ED)             |                        |         |           |
| "bede                                          | t. COL DELIA ZAMATA ( * )                      | *Jarnada               | TARDE + |           |
| "Matashing[a                                   | EDAGADION TRADICIONAL                          | 'Orada                 | 0.00    | 0         |
| -Dupe                                          | 0081 •                                         | Pertons                |         | Gesterar  |
| whin and Documents                             |                                                | COMPARTAR EXTERNAL     |         | Consellar |

Si el periodo no ha sido cerrado le aparecerá una ventana que le informará la novedad y, por tal razón, no podrá generarse el boletín solicitado.

| 200.93.167,245 dice                |                              |
|------------------------------------|------------------------------|
| No se puede generar el boletnn, el | periodo ann no estn cerrado. |
|                                    |                              |
|                                    | Aceptar                      |
|                                    |                              |

Cuando se genera el boletín se descarga un archivo .rar directamente en el equipo (generalmente en la carpeta de descargas).

|                       | 19th del Douarderes | C |
|-----------------------|---------------------|---|
|                       |                     |   |
|                       |                     |   |
|                       |                     |   |
|                       |                     |   |
| Boletin_Perioda_t-aip | ^ )                 |   |
|                       | D > 🖄 📀 唑           |   |

| 97                               |                                    | Código: IMGA-151<br>Versión: 01      |                                     |                     |                 |
|----------------------------------|------------------------------------|--------------------------------------|-------------------------------------|---------------------|-----------------|
| COLEGIO<br>DELIA ZAPATA OLIVELLA | Fecha de<br>edición:<br>20/07/2017 | Elaboró:<br>Representante<br>calidad | <b>Revisó:</b><br>Equipo de Calidad | Aprobó:<br>Rectoría | Página: 3 de 12 |

**PASO 3**. Ubique el archivo descargado y de clic con el botón derecho del mouse. Allí se mostrará una serie de opciones para el archivo. Dé clic en "Extraer aquí"

| nerraneureax de carpeta nas                                                                                                    |                 | Apres 1                   |   |                                                                                                    |                                  |  |  |
|----------------------------------------------------------------------------------------------------|-----------------|---------------------------|---|----------------------------------------------------------------------------------------------------|----------------------------------|--|--|
| entres Intele Chimps                                                                                                    | arter Vote      | Extract                   |   |                                                                                                    |                                  |  |  |
| Ð 🕣 • † 🎩 • 8                                                                                                    | ze equipo + Oes | corgan + Boletin +        |   |                                                                                                    |                                  |  |  |
| The Financias                                                                                                    | Nornbre         |                           |   | Fecha de modifica., Tipa Tamaño                                                                                                    |                                  |  |  |
| Grape et al hage<br>Decarges<br>Decarges | Eeken P         | eroda, 1, 168075428 Fecha |   | Interference (Josepheren Langer) (1995)<br>Meir<br>Meir<br>Aufari al envel finisio<br>Alore con WinKAN<br>Uniter to Defense<br>Uniter and Defense<br>Uniter and<br>Uniter and<br>Uniter and<br>Uniter | -45-31-3120,<br>•<br>•<br>•<br>• |  |  |
|                                                                                                    |                 |                           | 3 | Gree acceso directa<br>Ummur<br>Gambur nombr                                                                                                    |                                  |  |  |
|                                                                                                    |                 |                           |   | Posedalo                                                                                                    |                                  |  |  |

Al extraer el archivo se mostrará el documento en formato PDF

| N C B C             |                      |                          |                   | Be                | oletin |
|---------------------|----------------------|--------------------------|-------------------|-------------------|--------|
| Active Inicio Comp  | ertir Vista          |                          |                   |                   |        |
| 🕑 🕣 = † 📕 + b       | ste equipo + Descarg | at + Boletin             |                   |                   |        |
| Tavoritos           | Nombre               | •                        | Facha da modifica | Tipe              | Tamaño |
| <                   | Boletin_Period       | do 1_1048275428 Fecha 20 | 10/06/2020 5:43 a | Documento PDF     | 10.01  |
| 🖏 Grupo en el hogar | Bolatin_Period       | do_1_1943279428_Fmma_20  | 10/09/2020 3:40 a | Archivo WinRAR Z. | 18 KH  |
| 🎏 Esta equipo       |                      |                          |                   |                   |        |

PASO 4. Abra el archivo PDF y verifique la información registrada en boletín (colegio, nombre, curso y periodo)

|                          |                                    |                                                       | SETNE OPEN DE CON                                                 | ALC: NOT THE OWNER                | 14                     |                                                                                                    |                   |          | - |
|--------------------------|------------------------------------|-------------------------------------------------------|-------------------------------------------------------------------|-----------------------------------|------------------------|----------------------------------------------------------------------------------------------------|-------------------|----------|---|
| 1500 L                   |                                    | COL                                                   | EGIO DELIA ZAPI                                                   | ATA OLIVE                         | LLA (IED)              |                                                                                                    |                   |          | - |
| 361                      | face photos de vertil              | ante de la referención p                              | and in the second side program the                                |                                   | er och pro solder in m | a de la companya de la companya de la compa |                   | 10       | Ē |
| 5                        | TR. DELIA (MPATA)                  | 3.7514                                                | first Las                                                         |                                   | LT Co                  | -                                                                                                    | ta ma             |          | - |
| 1.0                      | 1 House and                        | SUID STOCK ALT IN                                     | HALT THE MARKS                                                    |                                   | COURSE ADDRESS         | ALCON CARDS                                                                                                    | 141               | 17       |   |
| DEAL STREET, STREET, ST. | " LOANER FORDE                     |                                                       |                                                                   |                                   |                        | 1                                                                                                    | 1                 | TRADE OF | - |
| MATEMATICAS              |                                    |                                                       |                                                                   |                                   |                        |                                                                                                    |                   |          | - |
| Main colors              |                                    |                                                       |                                                                   |                                   |                        |                                                                                                    |                   | 4179     |   |
|                          | the second second but per          |                                                       |                                                                   |                                   |                        |                                                                                                    |                   |          |   |
|                          | the set of sciencial               | the summary of                                        | a second a la seconda a                                           |                                   |                        |                                                                                                    |                   |          |   |
| COLORGE MALE IN          | OALES FEIDOLOG                     | ACRE AND DECKING                                      |                                                                   |                                   |                        |                                                                                                    |                   |          |   |
| Caroline No.             | fuelse .                           |                                                       |                                                                   |                                   |                        |                                                                                                    |                   | *****    |   |
|                          | \$ 11 million and                  | ngi sa unistana pi aira                               | anteriorie de la coloradore fue                                   | na di da pitarte ca               |                        |                                                                                                    |                   |          |   |
|                          | <ul> <li>Montaining and</li> </ul> | a longer to animum pe                                 | the description in the entrupted                                  | a proposition                     |                        |                                                                                                    |                   |          |   |
| RIMARDADES, 1            | ENGLA CASTEL                       | LANA E IDIOMAS CET                                    | 15,844,878                                                        |                                   |                        |                                                                                                    |                   |          |   |
| Langue Con               | infaire .                          |                                                       |                                                                   |                                   |                        | 44.0                                                                                                    |                   | ANDID    |   |
|                          | All workers one                    |                                                       | a di stimulut di sa miningen                                      | -                                 |                        |                                                                                                    |                   |          |   |
| ingite                   |                                    |                                                       |                                                                   |                                   |                        | -                                                                                                    |                   | 04052    |   |
|                          | Name and a strength of             | Cardina de prime parale.<br>Acedita e del magle Agres | elations, planateria com<br>monificas, recencionario<br>fadatilio | ni paraja ar na<br>pro on perdina | groupings in a sup-    | 1012 (01-01-0204)<br>1010 (01-01-0204)<br>1010 (01-02-0204)                                                                                                    | NUMBER OF TAXABLE |          |   |
| CIENCIAS SOCIA           | LES, HIST., GEOG                   | L, CONST FOL Y DEM                                    | 00                                                                |                                   |                        |                                                                                                    |                   |          |   |
| Carlotte To              |                                    |                                                       |                                                                   |                                   |                        | 18.0                                                                                                    |                   | -        |   |
|                          | 10.000000000                       |                                                       | Contraction in a subject to be                                    |                                   | -                      |                                                                                                    |                   |          |   |
| TECNELOGA E I            | NFURMATICA.                        |                                                       |                                                                   |                                   |                        |                                                                                                    |                   |          |   |
| Terrentingia             | a fefermalike                      |                                                       |                                                                   |                                   |                        |                                                                                                    |                   | SHOULD.  |   |
|                          | A REAL PROPERTY OF                 | ATTENT & Open ATTE                                    | NAME OF A DESCRIPTION OF                                          | tes in a segrator                 |                        |                                                                                                    |                   |          |   |
|                          | A Distance in                      | the summary of the second second                      | a second a second to                                              | and the property lies             |                        |                                                                                                    |                   |          |   |
| EDUCATION PER            | CA. BECREACION                     | V DEPOSITER                                           |                                                                   |                                   |                        |                                                                                                    |                   |          |   |
|                          |                                    |                                                       |                                                                   |                                   |                        |                                                                                                    |                   |          |   |

Ahora usted, como acudiente o estudiante, podrá imprimir, compartir o archivar el boletin de calificaciones solicitado.